#### State of Nevada

Secretary of State Francisco V. Aguilar

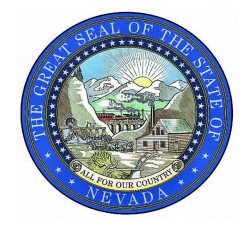

2024 Risk-Limiting Audit

Ballot Comparison Instructions

# **ESS File Uploading Instructions**

- Download the Ballot Review file in the .xlsx format
  - Open in Excel
  - Resave the file as .csv
- Download the CVR file in the .xlsx format
  - Open in Excel
  - Resave the file as .csv
  - Select both the CVR file & the Ballot Review files (together) by holding down the Ctrl key (on your keyboard) and selecting the CVR file & the Ballot Review file. With both files highlighted, Right click (mouse) and choose "Compress to Zip file".

|                                                                |         |                                                                                                    | Develorde | 0       |
|----------------------------------------------------------------|---------|----------------------------------------------------------------------------------------------------|-----------|---------|
| < → T                                                          |         | Search Search                                                                                                    | Downloads | ų       |
| 🕣 New ~ 🔏                                                      | 0 0 0   | 🖻 🗊 🛝 Sort -> 🗮 View ->                                                                                                    |           | Details |
| Home                                                           | Name    | Date modified                                                                                                    | Туре      | Size    |
| Gallery                                                        | ~ Today |                                                                                                    |           |         |
| Goney                                                          | 🚺 file2 | 11/0/10/41 044                                                                                                    | CSV File  | 0 K     |
| Downloads                                                      | 🙆 file1 |                                                                                                    | CSV File  | 0 KI    |
| Documents<br>Pictures<br>Music<br>Videos<br>This PC<br>Network |         | <ul> <li>Open Enter</li> <li>Share</li> <li>Add to Favorites</li> <li>Compress to ZIP file</li> <li>Copy as path Ctrl+Shift+C</li> <li>Properties Alt+Enter</li> <li>Edit in Notepad</li> <li>Show more options</li> </ul> |           |         |

#### State of Nevada

Secretary of State Francisco V. Aguilar

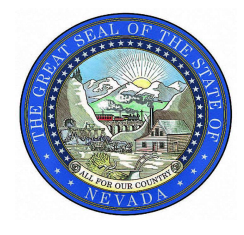

### 2024 Risk-Limiting Audit

Ballot Comparison Instructions

- Open a New Excel Spreadsheet
  - Create Ballot Manifest (see example)
  - Save as Ballot Manifest .csv file
  - Upload into Arlo

## ESS Ballot Manifest Example

Container: Any name of your choice.

Tabulator: Pulled from Machine column in Ballot Review file.

Batch Name: Pulled from Batch column in Ballot Review file

Number of Ballots: Total number of ballots from each Tabulator/Batch Name (use CVR file to determine).

| Container | Tabulator                 | Batch Name           | Number of Ballots |
|-----------|---------------------------|----------------------|-------------------|
| EV – A    | Central Count - 123456789 | A0070-Courthouse - 2 | 49                |
| EV – B    | Central Count - 234567890 | A0071-Courthouse - 2 | 50                |
| EV – C    | Central Count - 345678901 | A0072-Courthouse - 2 | 51                |
| А         | Poll Place – 00456123     | A0009-Courthouse - 2 | 47                |
| А         | Poll Place - 00567234     | A0010-Courthouse - 2 | 45                |
| А         | Poll Place - 00678345     | A0011-Courthouse - 2 | 53                |

If you have questions or receive any error messages while uploading files, please contact me. I'm happy to help. Heather Hardy / hardyh@sos.nv.gov / 775 722-6710